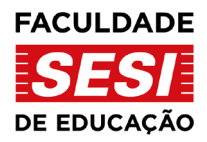

## INSTRUÇÕES PARA ENVIO DO ARQUIVO DE REDAÇÃO

O objetivo dessa instrução é de ajudar o candidato(a) no envio do arquivo de redação e também sugerir algumas verificações técnicas que poderão facilitar a verificação de possíveis erros.

- 1. Processo de upload de documento
  - 1.1 Entrar no link https://acompanhamentopss.sesisp.org.br/

Ao entrar no link acima a tela a seguir será exibida:

| SESI                                                                                                  | Acompanhamento do Processo Seletivo SESI                                                       |
|----------------------------------------------------------------------------------------------------|------------------------------------------------------------------------------------------------|
| Consultar Dados Alterar Senha                                                                         |                                                                                                |
| ara consultar sua inscrição digite seu C                                                              | PF, a senha cadastrada no momento da inscrição, o código de segurança e clique em "Consultar". |
| – Consultar Inscrição –                                                                               |                                                                                                |
| CPF:                                                                                                  |                                                                                                |
| Senha:                                                                                                |                                                                                                |
| Esqueci minha senha                                                                                   |                                                                                                |
| Tipo de Curso:<br>Selecione                                                                           | <b>v</b>                                                                                       |
| Digite o código de Segurança impress<br>VGG33<br>Se não conseguir visualizar a imagem cl<br>Consultar | io abaixo:                                                                                     |

- 1.2 Para entrar ou consultar os dados o candidato deverá:
  - 1.2.1 Digitar o CPF;
  - 1.2.2 Digitar a Senha;
  - 1.2.3 Escolher o Tipo do Curso;
  - 1.2.4 Digitar o código de segurança exibido abaixo(Captcha);
- 1.2.5 Por fim clicar no botão Consultar localizado logo abaixo do Captcha. Nota: Todos os campos deverão estar preenchidos e se atente ao Captcha, caso você não consiga visualizar o código de segurança(Captcha), clique no link em azul para

gerar um novo código.

A tela a seguir deverá ser exibida (exemplo):

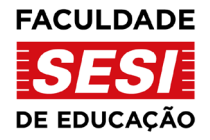

| Dados Pessoais                                                                                                    |                                                                                             |  |
|----------------------------------------------------------------------------------------------------|---------------------------------------------------------------------------------------------|--|
| Favor verificar se as opções es<br>inscreveu.                                                                                                    | stão corretas. Caso algum dado esteja incorreto, entrar em contato com a unidade na qual se |  |
| Nome:<br>Inscrição:<br>CPF:<br>Data de Nascimento:<br>Data de Inscrição: 22                                                                                                    |                                                                                             |  |
| Unidade: Fa<br>1ª Opção:                                                                                                    | iculdade SESI-SP de Educação                                                                |  |
| Status: CO                                                                                                    | ONFIRMADO                                                                                   |  |
| O<br>Data da Redação:<br>Horário da Redação:<br>Ou<br>Data da Redação:<br>Horário da Redação:                                                                                                    | candidato deverá optar por realizar a redação online em uma das seguintes datas             |  |
| Horário da Redação: 12                                                                                                    | 2:30 hrs. as 23:30 hrs.                                                                     |  |
| Tema: Cl                                                                                                    | ique aqui para acessar as instruções para realizar a redação                                |  |
| Data de Divulgação dos   22/11/2022 a partir das 14:00 hrs.     Resultados:   Qualquer dificuldade relacionada ao upload do arquivo de redação, envie e-mail para contatovestibular@faculdadesesi.edu.br .     Este canal é exclusivo para esta finalidade, para outras informações sobre o processo seletivo favor enviar e-mail para secretaria.academica@faculdadesesi.edu.br.     Após a efetivação da inscrição, toda e qualquer situação não prevista deverá ser tratada diretamente com a unidade para a qual se inscreveu |                                                                                             |  |
| Cadastro de Notas                                                                                                    |                                                                                             |  |
| Forma de Avaliação:* Redação                                                                                                    | forma de Avaliação:* Redação 🗸                                                              |  |
| Anexar arquivos<br>• Enviar até 3 arquivos de no máximo<br>• Extensões permitidas para os arquiv<br>Escolher arquivo Nenhum arquiv                                                                                                    | 4 Mb cada;<br>ros: JPEG, BMP, PNG, X-PNG, GIF, PDF, MSWORD, TIF.<br>o escolhido Adicionar   |  |
| Confirmar                                                                                                    |                                                                                             |  |

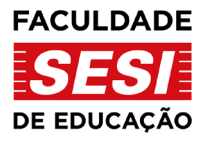

- 1.3 Passo 1 para fazer o upload do arquivo:
  - 1.3.1 Conhecer o Tema proposto clicando no link "Tema" e será direcionado para o arquivo do Tema da Redação;
  - 1.3.2 Ler com atenção o Tema proposto;
  - 1.3.3 Fazer a redação em papel escrito a mão
  - 1.3.4 Tirar uma foto ou scanear;
  - 1.3.5 Salvar o arquivo em um local onde possa ser resgatado para o upload.

## 1.4 Passo 2 para fazer o upload do arquivo:

- 1.4.1 Clicar no botão "Escolher arquivo" ;
- 1.4.2 Selecionar o arquivo salvo no local do passo anterior
- 1.4.3 A tela ficará como no exemplo abaixo:

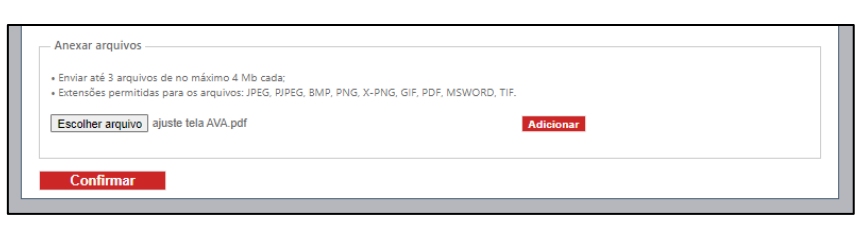

## 1.5 Passo 3 para fazer o upload do arquivo:

1.5.1 Após "Escolher o arquivo", clicar no botão "Adicionar" antes de confirmar o envio, conforme exemplo abaixo:

| Anexar arquivos                                                                                                    |                        |
|----------------------------------------------------------------------------------------------------|------------------------|
| Enviar até 3 arquivos de no máximo 4 Mb cada; Extensões permitidas para os arquivos: JPEG. PJPEG. BMP. PNG. X-PNG. | GIF. PDF. MSWORD. TIF. |
| Escolher arquivo Nenhum arquivo escolhido                                                                          | Adicionar              |
| ajuste tela AVA.pdf Remover Download                                                                               |                        |

<u>Rua Carlos Weber, 835 – Vila Leopoldina</u> <u>CEP 05303-902 – São Paulo – SP</u> <u>Tel.: (11) 3833-1097</u> <u>Site www.faculdadesesi.edu.br | Email: contatovestibular@faculdadesesi.edu.br</u>

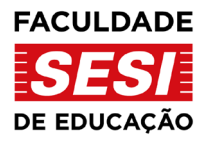

- 1.5.2 O Botão "Escolher Arquivo" ficará desabilitado;
- 1.5.3 O nome do arquivo passará para baixo do Botão "Escolher Arquivo";
- 1.5.4 O nome do arquivo mudará de cor e ficará em negrito;
- 1.5.5 Aparecerá dois novos botões, o "Remover" e o "Download";
  - 1.5.5.1 Função "Remover" servirá para remover o arquivo adicionado;
  - 1.5.5.2 Função "Download" servirá para baixar o arquivo adicionado.

Nota: Antes do próximo passo, certifique-se de ter adicionado o arquivo clicando em "Adicionar".

- 1.6 Passo 4 para fazer o upload do arquivo
  - 1.6.1 Cerifique-se de ter adicionado o arquivo;
  - 1.6.2 Clicar no Botão "Confirmar" como no exemplo abaixo:

| Anexar arquivos                                                                                                    |  |
|----------------------------------------------------------------------------------------------------|--|
| Enviar até 3 arquivos de no máximo 4 Mb cada; Extensões permitidas para os arquivos: JPEG, PJPEG, BMP, PNG, X-PNG, GIF, PDF, MSWORD, TIF. |  |
| Escolher arquivo ajuste tela AVA.pdf Adicionar                                                                                            |  |
| Confirmar                                                                                                    |  |
| Enviar os Dados                                                                                                    |  |

1.6.3 Ao clicar em "Confirmar" aparecerá a mensagem em pop-up

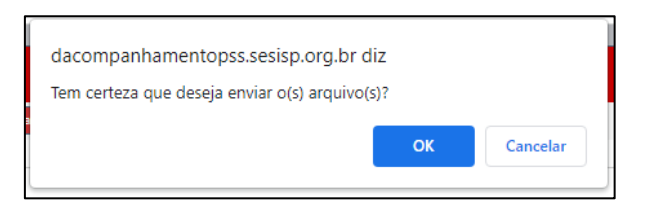

1.6.4 Clique no botão ok e em seguida aparecerá a mensagem confirmando o envio como no exemplo abaixo:

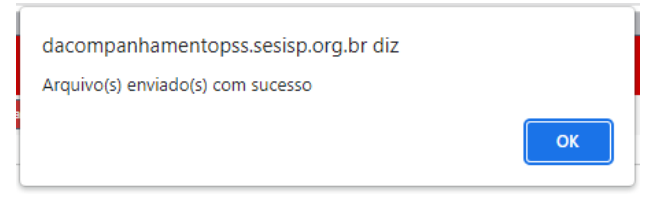

- 1.7 Ao clicar em Ok será redirecionado a tela principal;
- 1.8 Entende-se que o arquivo foi entregue, para confirmar entre novamente e certifique que o anexo está adicionado

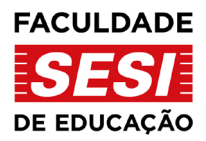

- 1.9 Note que ao consultar você não terá a opção do botão "Confirmar" o sistema entende que finalizou o processo.
- 2. Processo de Alteração de Senha

Caso o Candidato(a) desejar alterar a senha ou tiver que fazer uma nova para acessar o acompanhamento deverá proceder da seguinte forma:

2.1 Clicar no Botão "Alterar Senha" na tela principal do acompanhamento conforme tela abaixo:

| SESI Acompanhamento do Processo Seletivo SESI                                                                                           |
|----------------------------------------------------------------------------------------------------|
| Consultar Dados Alterar Senha                                                                                                    |
| Para consultar sua inscrição digite seu CPF, a senha cadastrada no momento da inscrição, o código de segurança e clique em "Consultar". |
| Consultar Inscrição                                                                                                    |
| CPF:                                                                                                    |
| Senha:                                                                                                    |
| Esqueci minha senha                                                                                                    |
| Tipo de Curso:<br>Selecione                                                                                                    |
| Digite o código de Segurança impresso abaixo:<br>Se não conseguir visualizar a imagem clique aqui<br>Consultar                          |

2.2 Clique em "Cadastrar Nova Senha" para o próximo passo

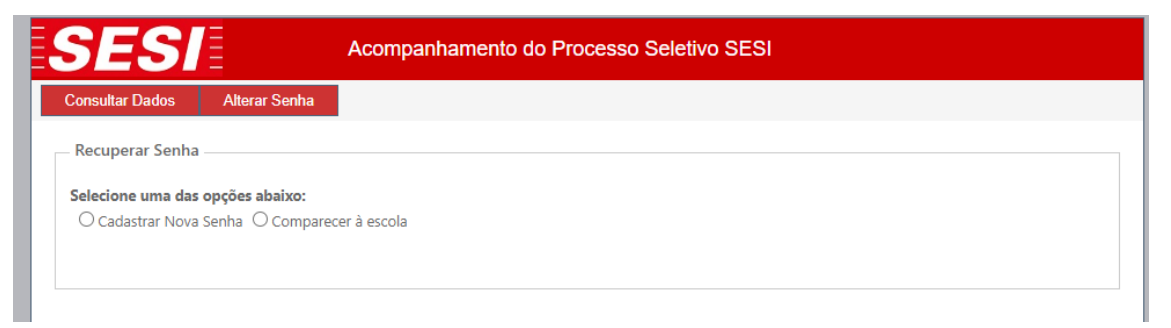

 2.3 Após selecionar a opção anterior a tela abaixo será exibida para preenchimento dos campos
2.3.1 CPF

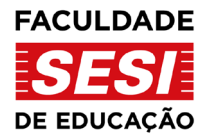

- 2.3.2 Data de Nascimento
- 2.3.3 Nova Senha
- 2.3.4 Confirmação
- 2.3.5 Escolher o Processo
- 2.3.6 Digital o código de Segurança(Captcha)
- 2.3.7 Exemplo

| SESI                    | Acompanhamento do Processo Seletivo SESI                                    |
|-------------------------|-----------------------------------------------------------------------------|
| Consultar Dados A       | lterar Senha                                                                |
| Recuperar Senha         |                                                                             |
| Selecione uma das opç   | čes abaixo:                                                                 |
| Cadastrar Nova Sent     | a O Comparecer à escola                                                     |
| CPF:                    |                                                                             |
| Data de Nascimento:     |                                                                             |
| Nova Senha:             |                                                                             |
| Confirmação:            |                                                                             |
| Processo:               | CURSOS SUPERIORES DE LICENCIATURA P/ ÁREA DE CONHECIMENTO - VESTIBULAR 2023 |
| Digite o código de Segr | urança impresso abaixo:                                                     |
| Enviar dados            |                                                                             |
|                         |                                                                             |

- 2.3.8 Clique em "Enviar Dados"
- 2.3.9 Será redirecionado para a tela inicial
- 3. Outros possíveis problemas:

Para um melhor apoio, você deverá se certificar de:

- 3.1 Estar em uma rede sem restrições de segurança, como antivírus, rede coorporativa;
- 3.2 Conter um arquivo sem estar corrompido;
- 3.3 Adicionar arquivo antes de confirmar o envio;
- 3.4 Conexão de Rede estável;
- 3.5 Pop-up ativo;
- 3.6 Ter realizado a Inscrição;
- 3.7 Limpar o Cache se necessário.